## **CREATING AND VERIFYING A NEW BANK LINK**

**Create a New Bank Link** 

Note: It takes at least a few days before a new bank link can be verified and used – and a few more days before money can be transferred. In addition, the maximum amount that can be deposited to an account, via EFTs initiated with us, is \$15,000 over a 30 calendar day period. By contrast, there are no limits on deposits by Check, Wire, Direct Deposit, Bill Pay, or EFTs initiated at your financial institution. If you are trying to move money in a shorter period, or moving large amounts, please use one of these other methods.

**<u>Step 1</u>**: Select **Transfer Money** from the pull-down menu next to your account on the **Accounts** page.

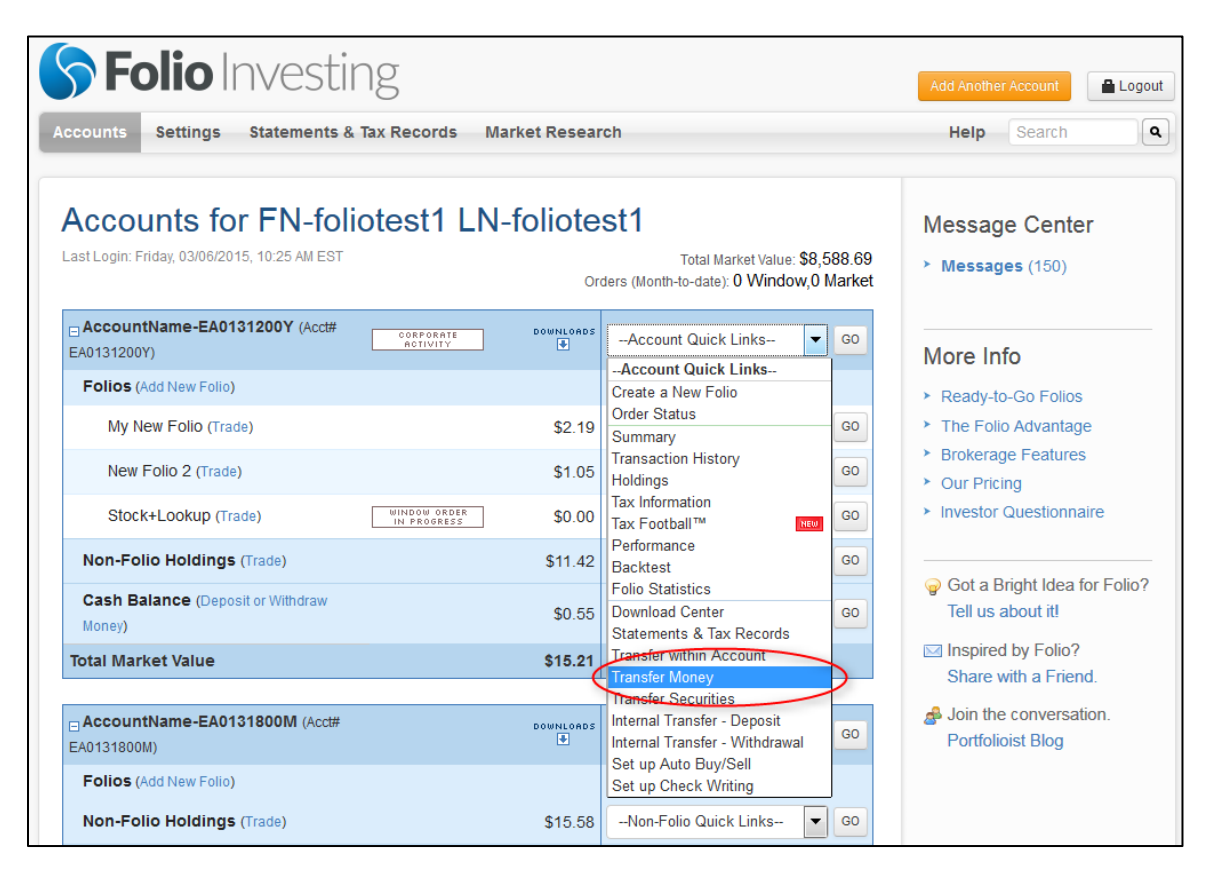

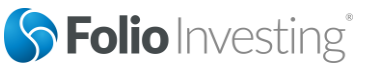

Page 1

Last Updated 03/06/2015

Step 2: Select the Bank Links tab on the Transfer Money page

| counts Settings        | Statements & Tax Records Market Research                |         | Add Another Account                                                               |
|------------------------|---------------------------------------------------------|---------|-----------------------------------------------------------------------------------|
| ransfer M<br>● Deposit | oney for FN-foliotest1 LN-foliotest1         Withdrawal |         |                                                                                   |
| Deposit Mo             | ney Into Your Account                                   | 🖨 Print | RELATED LINKS<br>What types of checks do you accept?<br>Funds Availability Policy |
|                        |                                                         |         |                                                                                   |
| Deposit Type:          | Select Deposit Type                                     |         |                                                                                   |

Select Add Bank Link on the Bank Links tab.

| S Folio Investir                                                                                                    | ng                |                  |              |              | Add Another  | Account | Logout |
|----------------------------------------------------------------------------------------------------|-------------------|------------------|--------------|--------------|--------------|---------|--------|
| Accounts Settings Statements &                                                                                                    | Tax Records Ma    | arket Resea      | rch          |              | Help         | Search  | ٩      |
| Transfer Money for F     Deposit     Gewithdrawal     Add or Delete Bank Ling     Set up EFT and wire bank links from e     + Add Bank Link | Transfer Activity | St1 LN<br>D Bank | -foliotest1  |              |              |         |        |
| FINANCIAL INSTITUTION                                                                                                    | ACCOUNT           | LINK TYPE        | ACCOUNT HERE | DATE CREATED | CREATED BY   | STATUS  |        |
| WELLS FARGO BANK, NA                                                                                                    | Checking - XX     | EFT              | EA0131200Y   | 02/02/2015   | Customer Sup | Active  | ŵ      |

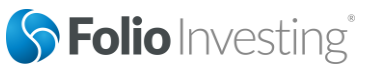

Page 2

**<u>Step 4</u>**: The following screen is displayed. Select **EFT**.

| <b>S</b> Folio                  | nvesting Add Another                          | r Account | Logout |
|---------------------------------|-----------------------------------------------|-----------|--------|
| Accounts Settings               | Statements & Tax Records Market Research Help |           | ٩      |
| Transfer M<br>● Deposit         | Add New Bank Link Bank Link Type:             |           |        |
| Add or Dele<br>Set up EFT and w |                                               |           |        |
| + Add Bank Link                 |                                               | STATUS    |        |
| WELLS FARGO                     |                                               | Active    | Û      |
| WELLS FARGO                     |                                               | Pending   | Û      |
| WELLS FARGO                     |                                               | Pending   | Û      |
| WELLS FARGO                     |                                               | Pending   | Û      |
| WELLS FARGO                     |                                               | Pending   | Ť.     |
| WELLS FARGO                     |                                               | Pending   | Û      |
| WELLS FARGO                     |                                               | Pending   | Û      |
| WELLS FARGO                     |                                               | Pending   | Û      |
|                                 |                                               |           |        |
|                                 | Cancel                                        |           |        |

**<u>Step 5:</u>** Enter the required information about your bank link and financial institution, and then choose **Continue**.

| counts Settings   | Statements & Tax Records                                                                                     | Market Resear         | sh                                       |                         | Help     | Search |   |
|-------------------|----------------------------------------------------------------------------------------------------|-----------------------|------------------------------------------|-------------------------|----------|--------|---|
|                   | Add New Bank Link                                                                                            |                       |                                          |                         |          |        |   |
| ranster M         | Bank Link Type:                                                                                              | EFT                   | Wire                                     |                         |          |        |   |
| 🕫 Deposit 🛛 🗎     | Account Type at Financial<br>Institution:                                                                    | Checking              | Saving                                   |                         |          |        |   |
| Add or Del        | ABA Routing Number:                                                                                          | 121000248             |                                          |                         |          |        |   |
| Set up EFT and wi | Financial Institution Name:                                                                                  | WELLS FARGO           | BANK, NA                                 |                         |          |        |   |
|                   | Financial Institution Account<br>Number:                                                                     | 12345678              |                                          |                         |          |        |   |
| + Add Bank Link   | Confirm Financial Institution                                                                                | 12345678              |                                          |                         |          | CTATUS |   |
| WELLS FARGO I     | If you have check writing ability v<br>left-hand corner of their check.<br>You can also contact your finance | with this institution | , you can find the<br>request this infor | ABA/routing number in t | he lower | Active | Û |
|                   | ABA Routing Number Bank Account                                                                              | Int Number            |                                          |                         |          |        |   |

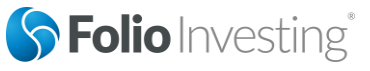

Page 3

<u>Step 6:</u> The next screen displays the accounts you have access to that are eligible to use this Bank Link. Select which accounts you want to use with this bank link and choose **Continue**. You will be able to change your selections in the future (including associating other or new accounts or terminating this bank link), by coming back to the **Bank Links** tab and modifying this bank link.

| S Folio Investing                       |                                                                                                    |          |         | Logout |
|-----------------------------------------|----------------------------------------------------------------------------------------------------|----------|---------|--------|
| Accounts Settings                       | Statements & Tax Records Market Research                                                                                                    | Help     |         | ٩      |
| Transfer M<br>#Deposit B<br>Add or Delu | Select Folio Accounts to be Linked  Select AI Accounts Accounts Accounts Accounts AccountName-EA0131200Y - EA0131200Y - Individual (RegistrationInfo-EA0131200Y) AccountName-EA0131800M - EA0131800M - Individual (RegistrationInfo-EA0131800M) |          |         |        |
| Set up EFT and wi                       |                                                                                                    |          |         |        |
| + Add Bank Link                         |                                                                                                    |          |         |        |
| FINANCIAL INSTITUT                      |                                                                                                    |          | STATUS  |        |
| WELLS FARGO                             |                                                                                                    |          | Active  | ŵ      |
| WELLS FARGO                             |                                                                                                    |          | Pending | ü      |
| WELLS FARGO                             |                                                                                                    |          | Pending | ŵ      |
| WELLS FARGO                             |                                                                                                    |          | Pending | ŭ      |
| WELLS FARGO                             |                                                                                                    |          | Pending | Û      |
| WELLS FARGO                             |                                                                                                    |          | Pending | Ŭ      |
| WELLS FARGO                             |                                                                                                    |          | Pending | Û      |
| WELLS FARGO                             |                                                                                                    |          | Pending | ΰ      |
|                                         |                                                                                                    |          |         |        |
|                                         | Cancel                                                                                                    | Continue |         |        |

<u>Step 7:</u> The review screen is then displayed. Choose **Modify** to make changes or **Submit** to request that this new bank link be established. <u>Note: You will still need to verify the new bank link before it can be used – see Verifying</u> <u>A New Bank Link below.</u>

| <b>S</b> Folio                                             | Investing                                                                                                    |                                                                                                    | Add Another                                              | Account | Logout   |
|------------------------------------------------------------|----------------------------------------------------------------------------------------------------|----------------------------------------------------------------------------------------------------|----------------------------------------------------------|---------|----------|
| Accounts Settings                                          | Statements & Tax Records Market                                                                                                    | Research                                                                                                    | Help                                                     |         | ٩        |
| Transfer M<br>*Deposit B<br>Add or Del<br>Set up EFT and w | Review Your Bank Link Re<br>For the security of this account, the account<br>3 to 4 days after submitting this request, the<br>withdrawal at their financial institution. Thes<br>services provider. The account owner will n<br>exact deposit amounts. This will activate the<br>if a bank link is not activated within 10 days<br>Any bank links created for this account will | equest<br>it owner will need to verify this bank link before it ca<br>e account owner will see 2 small deposits and a con<br>te transactions will come from Reich & Tang, our ba<br>ed to click Verify on the Bank Links page and er<br>bank link and make it available for use.<br>, it will be deleted.<br>be available to all members with 'Money Mover' acc | in be used.<br>responding<br>inking<br>iter the<br>ress. |         |          |
| + Add Bank Link                                            | Bank Link Type:                                                                                                    | Electronic Funds Transfer (EFT)                                                                                                    |                                                          |         |          |
| FINANCIAL INSTITUT                                         | Account Type at Financial Institution:                                                                                                    | Checking                                                                                                    |                                                          | STATUS  |          |
| WELLS FARGO                                                | Financial Institution Name:                                                                                                    | WELLS FARGO BANK, NA                                                                                                    |                                                          | Active  | ü        |
| WELLS FARGO F                                              | Financial Institution Account Number:                                                                                                    | 1234567890                                                                                                    |                                                          | Pending | 10<br>10 |
| WELLS FARGO I                                              | Linked Accounts:                                                                                                    | AccountName-EA0131200Y - EA0131200Y - India<br>(RegistrationInfo-EA0131200Y)<br>AccountName-EA0131800M - EA0131800M - India                                                                                                    | vidual                                                   | Pending | ů<br>ů   |
| WELLS FARGO                                                |                                                                                                    | (RegistrationInfo-EA0131800M)                                                                                                    |                                                          | Pending | ±        |
| WELLS FARGO                                                |                                                                                                    |                                                                                                    |                                                          | Pending | <b>±</b> |
| WELLS FARGO                                                | Cancel                                                                                                    | Modify                                                                                                    | Submit                                                   | Pending | Û        |

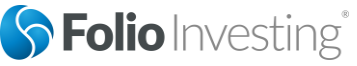

Page 4

Last Updated 03/06/2015

## Verifying a New Bank Link

**Step 1:** Within a few days after a new bank link request is submitted, you will see two small deposits (which will then be withdrawn) made into the linked bank account at your financial institution. The deposits will be noted as coming from "Reich & Tang" (our service provider for this purpose).

**<u>Step 2</u>**: After seeing these two deposits, log back in to our site and select the **Bank Links** tab on the **Transfer Money** page. Next, choose **Verify**.

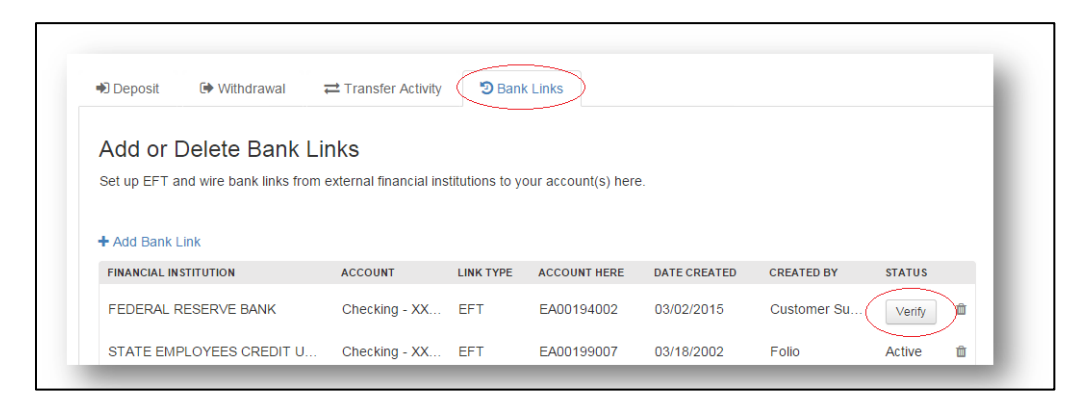

**<u>Step 3</u>**: Enter separately the amount of each of the two small deposits (the order you enter them does not matter) and choose **Submit**. Your bank link will then be activated and available for use.

| counts Settings    | Statements & Tax Records Marke                                                                                                    | t Research Help                                                                                                    |             |   |
|--------------------|----------------------------------------------------------------------------------------------------|----------------------------------------------------------------------------------------------------|-------------|---|
| ransfer N          | Bank Link Validation                                                                                                    |                                                                                                    |             |   |
| Deposit d          | Linked Accounts:                                                                                                    | AccountName-EA00194002 - EA00194002 - IRA Rollover<br>(RegistrationInfo-EA00194002)<br>AccountName-EA00199007 - EA00199007 - Individual<br>(RegistrationInfo-EA00199007)           |             |   |
| Set up EFT and v   | Bank Link Type:                                                                                                    | ACHMD                                                                                                    |             |   |
| 1 Add Devis Links  | Account Type at Financial Institution:                                                                                                    | Checking                                                                                                    |             |   |
| + Add Bank Link    | Routing Number:                                                                                                    | 011000015                                                                                                    |             |   |
| FINANCIAL INSTITU- | Financial Insitution Account Number:                                                                                                    | XX1234                                                                                                    | STATUS      | - |
| WELLS FARGO        | Financial Institution Name:                                                                                                    | FEDERAL RESERVE BANK                                                                                                    | Active      |   |
| ł                  | Bank Link Creation Date:                                                                                                    | 03/02/2015                                                                                                    |             |   |
|                    | Status:                                                                                                    | Pending verification                                                                                                    |             |   |
| Y<br>F             | To activate this bank link, enter the two dr<br>Reich & Tang, our banking services provi<br>If you did not authorize this bank link, do i<br>immediately. | eposit amounts received in your financial institution account from<br>der. Deposit amounts can be entered in any order.<br>not Verify and also contact your financial professional | ,<br>,<br>, |   |

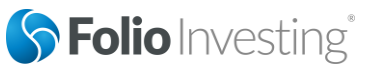

Page 5